# 操作方式(常見問題):

# 一、用 ID 建立個人基本資料

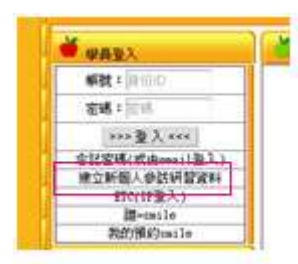

輸入10位數字(沒有英文字)碼,即身份證碼之第1碼改爲數值

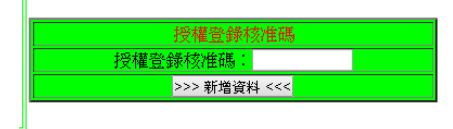

最啓碼輸此3個資料後,按下方[確認/修改]

| · 身份裁学致强化: | "请照人自线案件查题老师: **** | 授權登到<br>第12345 |
|------------|--------------------|----------------|
| *康政王(未未致): |                    | 10,10,10       |

## 二、修改資料及忘記密碼

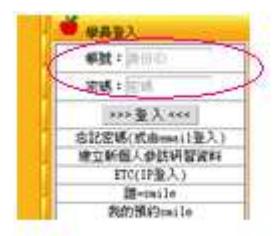

輸入帳號(身份證)及密碼,當正確無誤後,就可以進行修改與刪除。 忘記密碼時,由下方輸入 email 查詢即可。於你的 email 中取得密碼。

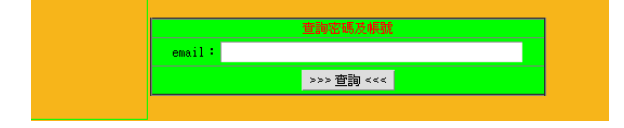

三、預約

先要於下列帳號處輸入帳號(即身份證碼),再按送出,即可。於其我是誰,

#### 出現你的 ID,就可以進行[預約]。

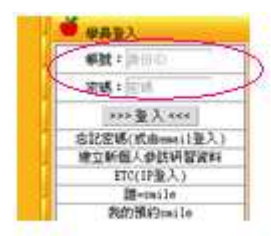

|      | 4%H318#32m110 |
|------|---------------|
| 1    | ど 公告事項        |
| - 71 | SMARC介紹       |
|      | 1.SMARC介紹     |
| - 8  | 治療(保健)處方      |
|      | 1.步入中年亞健康族群   |
| - 8  | 2.老年族群        |
|      | 3.腦血管疾病復健治療   |
| - y  | 4.影音教學1       |
|      | 5.影音教學2       |
| - U  | 6.影音教學3       |
|      | 太極拳與SMARC     |
| - U  | 1.手、眼、身、步、法   |

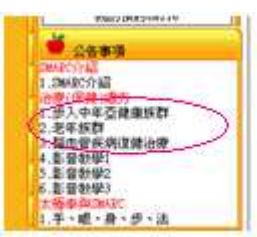

# 選擇你的類別,勾選你的症狀,

#### **症狀活軍**(smile)

| 複選  | 症狀          |
|-----|-------------|
|     | 人工膝關節置換術後復健 |
|     | 人工髖關節置換術後復健 |
|     | 下肢水腫        |
|     | 下背痛         |
|     | 五十肩         |
|     | 代謝症候群       |
|     | 全身有氧        |
|     | 尿失禁         |
|     | 肩頸痠痛        |
|     | 姿勢矯正        |
|     | 站立姿勢矯正      |
|     | 骨質疏鬆        |
|     | 舒壓療程        |
| 開立處 | 访           |

| 選項 | 治療機編號 | 治療機名稱   | 治療次數 | 治療時間 | 治療天數 | 治療費用      | 備註 | 圖示 | 預約 |
|----|-------|---------|------|------|------|-----------|----|----|----|
| •  | SC101 | 上肢功能訓練機 | 1    | 10分鐘 | 5    | 600       | 1  |    | 預約 |
| •  | SC103 | 動態平衡訓練機 | 1    | 10分鐘 | 5    | 600       | 1  |    | 預約 |
| •  | SC108 | 全身協調訓練機 | 1    | 10分鐘 | 5    | 600       | 1  |    | 預約 |
|    |       |         |      |      | 5    | \$1800元   |    |    |    |
|    |       |         |      |      | 5    | 折扣\$80元   |    |    |    |
|    |       |         |      |      | 5    | 實收\$1720元 |    |    |    |

出現機台組合的治療項目,點選右例的[預約],

| 日期        | 星期          | 預約情形ABCDEFGHIJKLMNOPQRSTUVWXYZ[\]^_`abcdefghijklmnopqrstu |
|-----------|-------------|-----------------------------------------------------------|
| 日期        | 星期          | 預約情形8***9***10**11**12**1***2***3***4***5***6***7***8***  |
| 2014/3/27 | 4:K         | 有人預約0000000001000000000000000000000000000                 |
| 2014/3/28 | 5:/         | 尙無預約                                                      |
| 2014/3/29 | 6:/         | 尙無預約                                                      |
| 2014/3/30 | <b>7</b> :/ | 尚無預約                                                      |
|           |             |                                                           |
| 2014/3/31 | 17          | 尚無預約                                                      |
| 2014/4/1  | 2:/         | 尚無預約                                                      |
| 2014/4/2  | 3:/         | 尚無預約                                                      |
| 2014/4/3  | 4:/         | 尙無預約                                                      |
| 20147474  | 5.1         | <12.6mt Zm646                                             |

選擇日期,及觀看尙未預約(為0)的時段。每15分 鐘為一時段。選擇日期後,可看到我的當月哪日哪時 段的預約情形,選擇下列的預約時段,一人一日只能選 一節(以最前的一節為準,即只認定被選的最前的一節)。如果 已被預約了的時段,就不能被預約,如果自己選擇另一時段, 原來的時段就被取銷,設定了新時段。下端有查詢[我的預約]。 顯示所有今日以後的我的預約情形。

| 日期:2014/3/28星期          | 朋約:5機台   | :SC103   |           |         |         |              |            |       |
|-------------------------|----------|----------|-----------|---------|---------|--------------|------------|-------|
| 預約情形8***                | *9***10* | **11**12 | **1***2** | *3***4* | **5***6 | ***7***8***  | •共13小時丙    | 各有4時段 |
| 尙無預約0000                | 00000000 | 0000000  | 000000000 | 0000000 | 0000000 | 000000000000 | )52個時段(借   | 1無預約) |
| 當月日期****                | *12345 * | 67890*1  | 2345*678  | 90*1234 | 5*67890 | )*1每5日一      | 間隔         |       |
| 我的當月預約                  | j//// *i | //// *// | /// *//// | */////  | */K///  | */ 時段A=8     | :00,B=8:15 |       |
| 時段 0-15分                | 15-30分   | ┝30-45分  | 45-60分    |         |         |              |            |       |
| 本日不預約                   |          |          |           |         |         |              |            |       |
| 8:00 預約                 | 預約◎      | 預約◎      | 預約◎       |         |         |              |            |       |
| 9:00 <mark>預約</mark> 〇  | 預約◎      | 預約◎      | 預約◎       |         |         |              |            |       |
| 10:00 <mark>預約</mark> の | 預約◎      | 預約◎      | 預約◎       |         |         |              |            |       |
| 11:00 <mark>預約</mark> の | 預約◎      | 預約◎      | 預約◎       |         |         |              |            |       |
| 12:00 <mark>預約</mark> の | 預約◎      | 預約◎      | 預約◎       |         |         |              |            |       |
| 13:00 <mark>預約</mark>   | 預約◎      | 預約◎      | 預約◎       |         |         |              |            |       |
| 14:00 <mark>預約</mark>   | 預約◎      | 預約◎      | 預約◎       |         |         |              |            |       |
| 15:00 <mark>預約</mark> 〇 | 預約◎      | 預約◎      | 預約◎       |         |         |              |            |       |
| 16:00 <mark>預約</mark>   | 預約◎      | 預約◎      | 預約◎       |         |         |              |            |       |
| 17:00 <mark>預約</mark> 〇 | 預約◎      | 預約◎      | 預約◎       |         |         |              |            |       |
| 18:00 預約                | 預約◎      | 預約◎      | 預約◎       |         |         |              |            |       |
| 19:00 預約                | 預約◎      | 預約◎      | 預約◎       |         |         |              |            |       |
| 20:00 預約                | 預約◎      | 預約◎      | 預約◎       |         |         |              |            |       |
| 洋山 本制书的茶                | すめ 同苦す   | 5        |           |         |         |              |            |       |

 (約SMARC的 SC103動態平衡訓練機」
 道頁 者 年月日 第1台 第2台 第3台 第4台 第5台 第6台 第7台 第8台 2013/12/278:15 2013/12/288:15 於下端按我的預將,即出現今日起的預約機台紀錄。

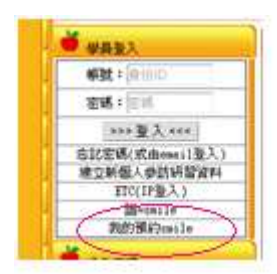

# 四、用IP登入個人的基本資料建檔

ETC 的 IP 登錄,係指如果建檔的 IP 未改變時,就可此此直接進入更改個人資料。

|   | 学典教入             |
|---|------------------|
| Г | Witt = (R-IIIID  |
|   | 岩城:目11           |
|   | >>> 至入 ***       |
| 1 | 忘記宏碼(或由essei1臺入) |
|   | 建立新展人委然时期最高级     |
|   | (IP量入)           |
|   | it was in        |
|   | 我的预約mile         |

# 五、上傳紀錄資料

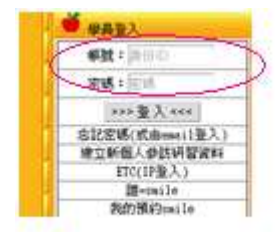

先於帳號輸入[帳號]後按[登入],下方即出現你的帳號。或是網址帶有個人帳號的參數。再選擇[上傳檔案]:係如 A1431201.csv 的檔案,來自於各機台的存檔資料。

| 選擇SMARC檔案上傳        |
|--------------------|
| 選擇檔案 未選擇檔案<br>上傳檔案 |
| 26HISMARC          |

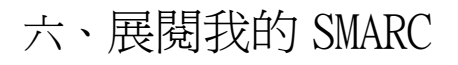

| 媒作力式JU1014888333<br>上傳檔案<br>展開先分558497                                                                                                    |                                     |
|----------------------------------------------------------------------------------------------------|-------------------------------------|
|                                                                                                    |                                     |
| SC101合、次數圖         SC102合、次數圖         SC103合、次數圖         SC104合、次數圖         SC105合、次數圖         SC106合、次數圖         SC107合、次數圖         SC108合、次數圖         加壓等         回首頁 |                                     |
| 내영광27 8년6683 또한취한,<br>www.jpowered.com                                                                                                    | PAC 次數走勢圖(相關係數=0.21:t值=2.29:最後值Z=0) |
| 120                                                                                                    |                                     |
| 80                                                                                                    |                                     |
| <del></del> <sup>1</sup> 60 40                                                                                                    |                                     |
| 20                                                                                                    | V                                   |
| SOLASE SOLASE SOLASE                                                                                                    | Sound Barran Sound States States    |

我的紀錄

呈現其折線圖,呈現相關係數,大於0為正成長,lt值>2,表示顯著(p<.05), Z值表示最後一個觀察值與之前的數據(如3個月內的資料)比較,當|Z|大於2.0, 表示有明顯的差異。

七、團隊健康促進

1.下載左側的「下載上傳的團隊資料」。

2.依序填入團隊個人的資料,包括其目標值。

3.由網頁上端的管理者,上載完成團隊的個人資料。

4. 左側的觀看目前的團隊成員,如下:

| 悠無法看到所想看到的資料,是因為:<br>1.這裡是只有帳號者才能進入~回 <u>首頁</u><br>2. 您還沒有帳號嗎?請跟您的機構洽詢~ |                   | 重者密碼及帳號     email:      //////////////////////// |
|-------------------------------------------------------------------------|-------------------|--------------------------------------------------|
| 修改或删除個人資料 上傳團除資料                                                        | 題示同機構的資料<br>• 回首頁 | 回首頁                                              |
| 選[上傳團隊資料]                                                               |                   |                                                  |

Team資料上傳檔案(我是smile) 選擇Team資料檔案上傳

| 選擇檔案    | PAC_team.csv |
|---------|--------------|
| 上傳檔案    |              |
| 返回SMARC |              |

必需是檔名:PAC\_team.csv

成功後,會呈現出上傳的結果,個人資料更新或更改。新 增者的密碼為 1234,供首頁中自行輸入帳號及密碼,登入更 改個人資料。

|  | 隊名  | 姓名    | ID         | Email | 起日       | 目標  | 目標<br>値 | 領組         |
|--|-----|-------|------------|-------|----------|-----|---------|------------|
|  | PAC | Calo  | 093278**** | calo  | 2014/4/4 | T11 | 4000    | 093278**** |
|  | PAC | smile | D10148**** | smile | 2014/4/4 | T11 | 4000    | 093278**** |
|  |     |       |            |       |          |     |         |            |

## 八、下載團隊健康促進資料分析

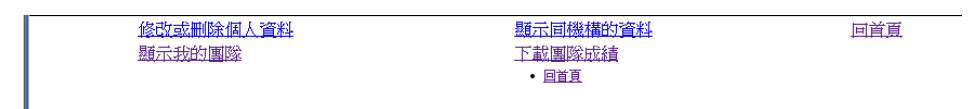

於個人資料功能畫面(由帳號及密碼),團隊組長,才可 以下載組員的資料,此係由當衫上傳資料時的設定組長名單。 按此下載按鈕,就可以下載其團隊所設定的目標項目成績, 如:

|   | 4    | Α      |            | В        | 0    | ;     |     | D      |     | E    |     | F    |      | G      | I    | H  | Ι  |    |
|---|------|--------|------------|----------|------|-------|-----|--------|-----|------|-----|------|------|--------|------|----|----|----|
|   | 1    | Leader | 隊名         | <u>S</u> | 團隊;  | 起日    | 隊員  | Ę      | 目標  | 値    | 項目  | ŧ    | 訓練   | 日      | 機型   |    | 値  |    |
|   | 2    | 9.33E+ | 08 P.A.C   | 2        | 2014 | /3/24 | 9.3 | 3E+08  |     | 4000 | T11 |      | 2014 | 1/3/26 | SC10 | 2  |    | 7  |
|   | 3    | 9.33E+ | 08 P.A.C   | 2        | 2014 | /3/24 | 9.3 | 3E+08  |     | 4000 | T11 |      | 2014 | 1/3/27 | SC10 | 2  | 10 | 00 |
|   | 4    | 9.33E+ | 08 P.A.C   | 2        | 2014 | /3/24 | 9.3 | 3E+08  |     | 4000 | T11 |      | 2014 | 1/3/28 | SC10 | 2  | 10 | 00 |
|   | 5    | 9.33E+ | 08 P.A.C   | 2        | 2014 | /3/24 | 9.3 | 3E+08  |     | 4000 | T11 |      | 2014 | 1/3/29 | SC10 | 2  | 10 | )1 |
|   | 6    | 9.33E+ | 08 P.A.C   | 2        | 2014 | /3/24 | 9.3 | 3E+08  |     | 4000 | T11 |      | 2014 | 4/3/30 | SC10 | 2  | 10 | 00 |
|   | 7    | 9.33E+ | 08 P.A.C   | 2        | 2014 | /3/24 | 9.3 | 3E+08  |     | 4000 | T11 |      | 2014 | 4/3/31 | SC10 | 2  | 1  | 21 |
|   | 8    | 9.33E+ | 08 P.A.C   | 2        | 2014 | /3/24 | 9.3 | 3E+08  |     | 4000 | T11 |      | 20.  | 14/4/2 | SC10 | 2  | 10 | 00 |
|   | 9    | 9.33E+ | 08 P.A.C   | 2        | 2014 | /3/24 | 9.3 | 3E+08  |     | 4000 | T11 |      | 2014 | 1/3/26 | SC10 | 13 | ,  | 73 |
|   | 10   | 9 33E+ | 08 P.A.f   | ч        | 2014 | 13/24 | 93  | 3E.+08 |     | 4000 | т11 |      | 2014 | 1/3/27 | SC10 | 13 | 10 | 01 |
|   |      |        |            |          |      |       |     |        |     |      |     |      |      |        |      |    |    |    |
| ł | -    |        |            |          |      |       |     |        |     |      | -   |      |      |        |      |    |    |    |
|   | A    |        | В          |          | С    | Γ     | )   | E      |     | F    |     | G    | H    |        | Ι    | J  |    |    |
|   |      |        |            |          |      |       |     |        |     |      |     |      |      |        |      |    |    |    |
|   |      |        |            |          |      |       |     |        |     |      |     |      |      |        |      |    |    |    |
| 4 | ġ -  | 值相     | <b>駅標籤</b> | •        |      |       |     |        |     |      |     |      |      |        |      |    |    |    |
| 4 | 漂鏡   | 📝 S    | C102       | S        | C103 | SC1   | 04  | SC10   | 5 S | C106 | SC  | :107 | SC10 | )8 🛔   | 創計   |    |    |    |
| 2 | 7868 | 388    | 1          | 529      | 782  |       | 274 | 7      | 56  | 857  | 7   | 771  |      | 525    | 4494 |    |    |    |
| C | )148 | 8833   |            | 101      | 102  |       | 50  | 1      | 01  | 101  | L   | 101  |      | 100    | 656  |    |    |    |
| Ĩ | Ħ    |        | 6          | 30       | 884  |       | 324 | 85     | 57  | 958  | }   | 872  | e    | 25     | 5150 |    |    |    |

利用樞紐分析,可以跑出個人的貢獻成績。

九、個人資料的進入(免刷卡)

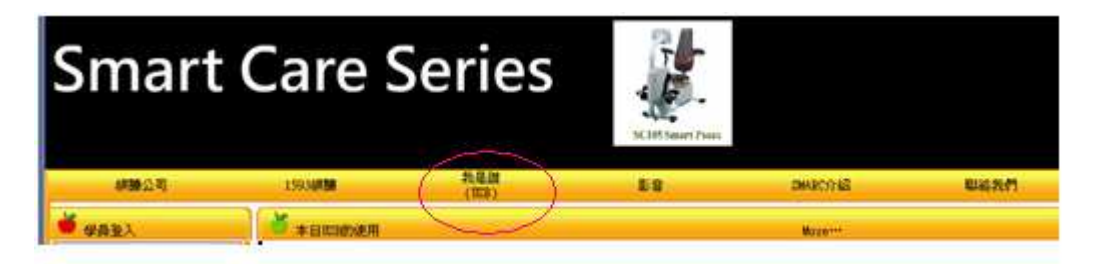

點選進入,點入(輸入)個人 ID 的後4碼,按【查詢】,於 是找出個人資料。

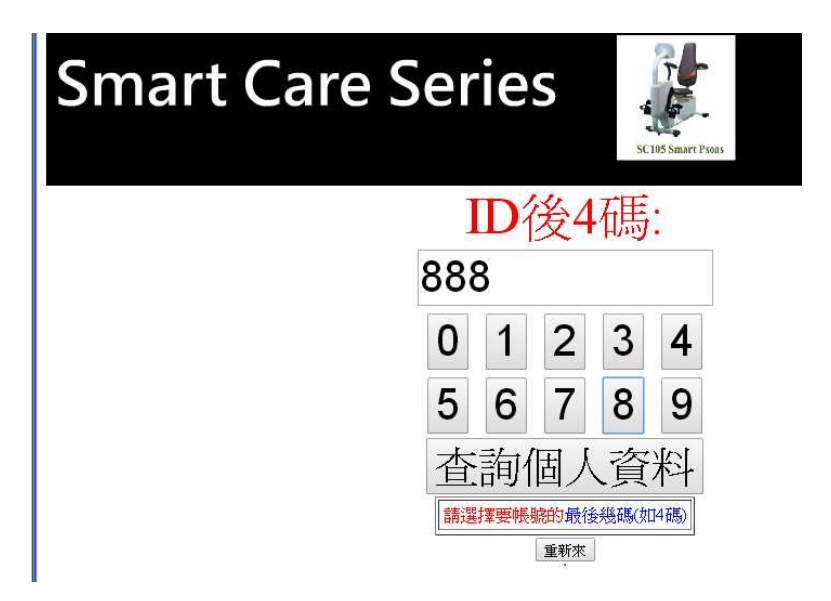

| Smart                                                                                                    | Care                        | Serie                              | S SC101 Smart<br>(Upper Sling)                                        | LS SC102 Smart Til          | A SCI03 Smart Ar              | e .      |
|----------------------------------------------------------------------------------------------------|-----------------------------|------------------------------------|-----------------------------------------------------------------------|-----------------------------|-------------------------------|----------|
|                                                                                                    | <b>隊名 姓名</b><br>PAC Calo 09 | ID Email                           | <b>起日 目標 目標値</b><br>2014/3/24 T11 4000                                | <b>領組 自</b><br>093278**** 回 | <b>行頁</b><br>  首百             |          |
|                                                                                                    | 1                           | ID<br>1<br>5<br>6<br>查詢(<br>講選擇要帳! | <b> <u>後</u>4碼:</b> 2 3 4     7 8 9     固人資料 <sup>(新)</sup> 最後幾碼(如4碼) |                             |                               |          |
| Smart                                                                                                    | Care                        | Series                             | S It's heart Press                                                    | K like hard Case            | SCHT Smort LS<br>(Lower Slag) | SCIES SA |
| 机酸合用                                                                                                    | 1993455                     | - 共規調<br>(昭和)                      | 59                                                                    | 20420718                    |                               | Cist     |
|                                                                                                    | *80000                      |                                    |                                                                       | Burner                      |                               | _        |
| ER: ER                                                                                                    | . ANIAR                     |                                    |                                                                       |                             |                               |          |
| *** 聖入 ***<br>忘記宏碼(式曲****1聖入)                                                                                                    |                             | 常建造成                               | 國定 投發字章                                                               |                             | 网络肥皂                          |          |
| <ul> <li>第三日時間入登45日留近41</li> <li>百日(日至入)</li> <li>第一0932705008</li> <li>第一093270508</li> <li>第一093270508</li> <li>第一093270508</li> </ul> |                             | 19速33頁 •<br>日初 20134344 編上世        | 本版出電気の決決発行するので<br>本版出電気の決決発行するので<br>・特征研究電気空発展中に低す555                 | 2)                          | -5755<br>[Y = 050924]         |          |
| LAGH BUSIN                                                                                                    |                             | EIR 20120204 Dig Bri               | 易用自己差年人(6次期,推復市场<br>制。还遭的重重差化和成功差化用量                                  | e                           |                               |          |

按回首頁,即可到個人網頁區,上傳個人的廣料。